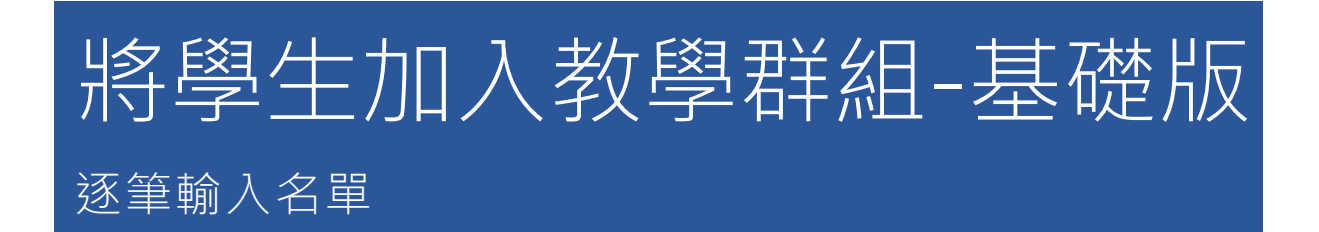

建立團隊

步驟1 選取[團隊],並點選[加入或建立團隊]。

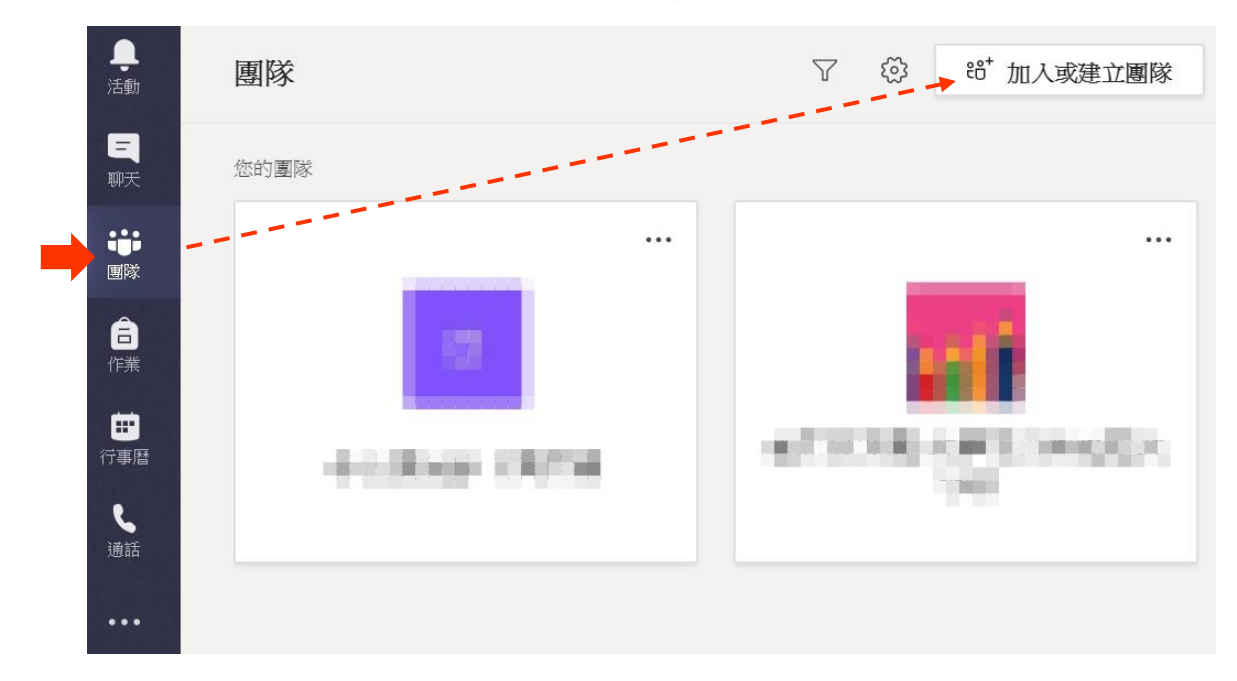

## 步驟2 點選[建立一個團隊]圖示中[建立團隊]。

| 走<br>活動     | く返回     |                     |
|-------------|---------|---------------------|
| 三           | 加入或建立團隊 | 捜尋團隊 Q              |
| 調隊          |         | :::                 |
| <b>一</b> 作業 | 建立一個團隊  | 使用代碼加入團隊            |
|             |         | 輸入驗證碼               |
| 通話          | 86⁺建立團隊 | 有可以加入團隊的代碼嗎?請在上方輸入。 |
| •••         |         |                     |

## 步驟3 選取左上方的 [ 班級 ] 類型。

| Ľ      | 選取團隊類型                   |                         |
|--------|--------------------------|-------------------------|
| <<br>力 |                          |                         |
| L      | <b>班級</b><br>討論區、群組專案、作業 | 專業學習社群 (PLC)<br>授課者工作群組 |

## 步驟 4 輸入班級名稱·下一步。

| 建立您的團隊<br>老師是課程團隊的擁有者,而學生是參與成員。每個課程團隊都可讓您建立作業及測驗、<br>該 反應,以及提供學生在課程筆記本中記筆記的私人空間。 |                       |         |  |
|----------------------------------------------------------------------------------|-----------------------|---------|--|
|                                                                                  | 名稱                    |         |  |
|                                                                                  | 資訊處學生                 | $\odot$ |  |
|                                                                                  | ,<br>說明 (選填)          |         |  |
|                                                                                  | 使用現有的團隊做為範本來建立團隊 取消 下 | 一步      |  |

步驟1 輸入學生"學號",按[新增],直至名單完成。

| 新增人員至「資訊處學生」               |    |
|----------------------------|----|
| 學生 老師                      |    |
| 10 31                      |    |
| 許<br>(10 31) NULL          |    |
|                            |    |
| 新增人員至「資訊處學生」               |    |
| 學生 老師                      |    |
| 辞許 X 張 張 X 村 柯 X 💱 陳 X     |    |
| 黄 黄 × 朱 朱 × 林 林 × 王 王 ×    | 新增 |
| 開始輸入名稱來選擇學校內的群組、通訊群組清單或個人。 |    |

- 說明:也可輸入姓名·不過會有同名同姓的狀況·這時就必須再確認學號·因此建議直接 輸入學號。
- 步驟 2 名單完成·按 關閉。

| 新增人員至「資訊處學生」               |    |
|----------------------------|----|
| 學生 老師                      |    |
| 搜尋學生                       | 新增 |
| 開始輸入名稱來選擇學校內的群組、通訊群組清單或個人。 |    |
| 王 王 (10 46) NULL           | ×  |
| 林 林:<br>(10 35) NULL       | ×  |
| 朱 朱:                       | ×  |
| 黄 黄 (10 D8) NULL           | ×  |
| 6 n.+e                     |    |
|                            | 關閉 |

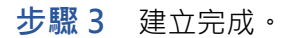

| <mark>。</mark><br>活動 | 资 一般 贴文 檔案 課程筆記本 作業 Grades 十 | ◎ 團隊 •••         |
|----------------------|------------------------------|------------------|
|                      | 歡迎來到資訊處學生                    |                  |
| 聊大                   | 選擇開始位置                       |                  |
| 国隊                   |                              |                  |
| Ê<br>作業              |                              |                  |
| 行事暦                  | op Ma                        |                  |
| د                    |                              |                  |
| 通話                   | 上傳課程教材                       |                  |
| •••                  | 設定課程筆記本                      |                  |
|                      |                              |                  |
|                      | 今天 今天                        |                  |
| ~                    | ▶ ○ 何若鈴已將王貽暄及其他7個人加入至團隊 •    |                  |
| 出<br>應用程式            | 明处武的大波,松 1 @ 大相卫士 1 .        |                  |
| 0                    | 用如新的父談。輸入 @ 米提及未入。           |                  |
| 說明                   |                              | $\triangleright$ |